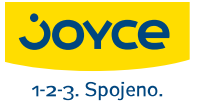

JOYCE ČR, s.r.o., Fakturační adresa: Matzenauerova 8, 616 00 Brno, ČR, Korespondenční adresa: Venhudova 6, 614 00 Brno, ČR IČO: 25317571, DIČ: CZ25317571 Tel.: +420 539 088 010, Fax: +420 539 088 000, E-mail: joyce@joyce.cz Web: www.joyce.cz

# WELL 3195IF

# VoIP telefon, SIP a IAX2 2xEth., NAT, DHCP server, Firewall

# Uživatelská příručka

# ()

www.joyce.cz

# OBSAH

| 1   | PŘE        | HLED                                  | 4        |
|-----|------------|---------------------------------------|----------|
| 2   | ÚVC        |                                       | 4        |
| 2.1 |            | OBSAH BALENÍ:                         | 4        |
| 2.2 |            | TECHNICKÁ DATA:                       | 5        |
| 2.2 | 2.1        | Protokol a síťové prvky               | 5        |
| 2.2 | 2.2        | Audio kodeky:                         | 6        |
| 2.2 | 2.3        | QoS:                                  | 6        |
| 2.2 | 2.4        | Tónová signalizace:                   | 6        |
| 2.2 | 2.5        | Telefon:                              | 6        |
| 2.2 | 2.6        | Konfigurace:                          | 6        |
| 2.2 | 2.7        | Upgrade firmwaru:                     | 6        |
| 2.2 | 2.8        | Log:                                  | 1        |
| 3   | INS        | TALACE                                | 7        |
| 3.1 |            | INSTALACE                             | 7        |
| 4   | PŘE        | HLED                                  | 8        |
| 5   | ZÁK        | LADNÍ OPERACE                         | 9        |
| 5.1 |            | KLÁVESNICE                            | 9        |
| 5.2 |            | NEJČASTĚJŠÍ ÚKONY S TELEFONEM 1       | 0        |
| 5.3 | ,          | VÝBĚR TYPU PŘIPOJENÍ K SÍTI 1         | 2        |
| c   |            |                                       | ~        |
| 0   | KUN        | IFIGURACE Z KLAVESNICE                | 3        |
| 7   | KON        | IFIGURACE PŘES WEBOVÉ ROZHRANÍ 1      | 7        |
| 7.1 |            | PŘIHLÁŠENÍ - LOGON 1                  | 7        |
| 7.2 |            | AKTUÁLNÍ STAV – STAV TELEFONU 1       | 8        |
| 7.3 |            | Konfigurace síté – sítová nastavení 1 | 9        |
| 7.3 | 3.1        | WAN 1                                 | 9        |
| 7.3 | 3.2        | Nastavení SNTP 2                      | 21       |
| 7.4 |            | NASTAVENI VOIP 2                      | 3        |
| 7.4 | 4.1        | Nastavení SIP                         | 23       |
| 7.4 | 4.2        | Nastaveni IAX2                        | 25       |
| 1.4 | 4.3        | Nastavéni STUN serveru                | :/       |
| 1.4 | 4.4<br>4 E | Dial plan (mapovani cisel)            | 28<br>20 |
| 1.4 | +.5        | VYLALELI LADUIKA DIAL PEEK 2          | .9       |

| 7.5   | NASTAVENÍ TELEFONU                        | 31 |
|-------|-------------------------------------------|----|
| 7.5.1 | Konfigurace zvuku                         | 31 |
| 7.5.2 | Doplňové funkce při volání – Call Service | 32 |
| 7.5.3 | Telefonní seznam                          | 33 |
| 7.6   | ÚDRŽBA                                    | 34 |
| 7.6.1 | Dálkové nastavení – Auto Provision        | 34 |
| 7.6.2 | Uložení nebo smazání konfigurace          | 36 |
| 7.6.3 | On-line aktualizace                       | 36 |
| 7.6.4 | Správa účtů                               | 38 |
| 7.7   | SPRÁVA SYSTÉMU                            | 40 |
| 7.8   | ODHLÁŠENÍ – LOGOUT                        | 41 |

**Tato příručka** poskytuje základní informace potřebné pro instalaci a připojení IP telefonu WELL 3195IF k síti. Dále obsahuje základní popis jednotlivých komponent a návod k jejich používání.

#### Než začnete:

Pro provoz IP telefonu WELL 3195IF musíte mít zajištěné vysokorychlostní připojení k internetu. Vysokorychlostním připojením se rozumí např. ADSL, kabelový modem, WiFi apod.

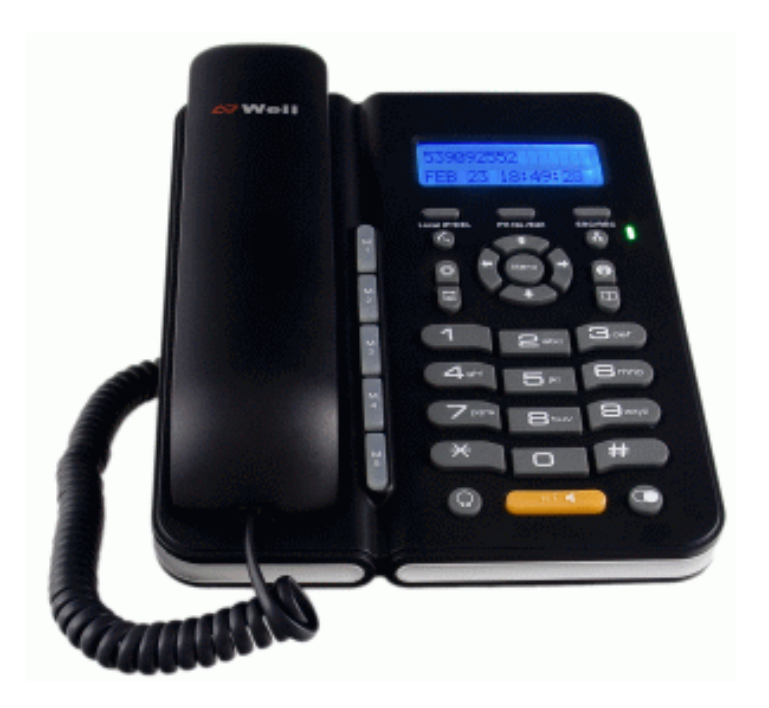

# 1 <u>PŘEHLED</u> IP telefon WELL 3195IF

**IP telefon WELL 3195IF** (dále jen IP telefon) je samostatné zařízení, které pro internetovou telefonii nevyžaduje PC. IP telefon podporuje přenos dat a značek pro záznamník přes internet, chová se jako klasický telefonní přístroj. Garantuje čistý a věrný přenos hlasu. Při telefonování je využíváno služeb internetových společností. IP telefon je plně kompatibilní se standardy SIP a IAX2.

# 2 <u>ÚVOD</u>

VoIP telefon WELL 3195IF obsahuje nejnovější VoIP technologii, která uspokojí náročné uživatele doma i v kanceláři. Dvouřádkový LCD display, alfanumerické ID volajícího a uživatelské rozhraní s množstvím funkcí.

Díky svému designu může být použit v domácnostech, malých kancelářích i za IP PBX ústřednou, hosted IP telefonii a IP Centrex. Díky vedoucí pozici na trhu technologie a výrobní praxi se Vám dostává do rukou kvalitní IP telefon s vysokou užitnou hodnotou a možností dalšího upgradu.

# 2.1 OBSAH BALENÍ:

IP telefon WELL 3195IF

Přímý ethernetový kabel

Univerzální napájecí adaptér

Krátká instalační příručka

CD

# 2.2 TECHNICKÁ DATA:

| Napájecí ad            | aptér (vstup / výstup) | 100-240V~ / 7.5V=  |  |  |
|------------------------|------------------------|--------------------|--|--|
| Port                   | WAN                    | 10/100Base T RJ-45 |  |  |
|                        | LAN                    | 10/100Base T RJ-45 |  |  |
| Příkon                 |                        | 1.8W / 1.4W        |  |  |
| Pracovní teplota       |                        | 0 až 40°C          |  |  |
| Relativní vlhkost      |                        | 5 až 95%           |  |  |
| Rozměry/váha           |                        | 190x155x78mm, 600g |  |  |
| Teplota při uskladnění |                        | -20 až 70°C        |  |  |

### 2.2.1 Protokol a síťové prvky

IAX2 TCP(RFC793) IP(RFC791) UDP(RFC768) ICMP(RFC792) ARP(RFC826) SNTP(RFC2030) DHCP(RFC2131) TFTP (RFC1350) DNS(RFC1034, RFC1035) SIP RFC3261, RFC3262, RFC3666, RFC2543 -IP (RFC0791), TCP (RFC0793), UDP (RFC0768), ARP (RFC0826) -ICMP, ARP, RARP, SNTP -SDP TFTP DNS -SIP server: 2 nezávislé SIP účty -Pubic Server/ Private server: 2 nezávislé SIP účty -Autentizace: žádná, HTTP 1.1 basic/digest authentication for Web setup, MD5 (RFC2069/ RFC 2617) -NAT traversal: STUN, NAT ALG, NAPT, SIP Express router -1 RJ-45 auto-sensing 10/100Mbps。 -DHCP client (RFC2131) / TFTP client / PPPoE client -Statik IP / DHCP / PPPoE -DNS klienta s dvěma IP adresami

### 2.2.2 Audio kodeky:

G.711 µ / A G.722 G.723.1 G.726 G.729

### 2.2.3 **QoS:**

-QoS Diffserv, 802.1p/q

-VAD, CNG, Packet Loss Compensation, adaptive Jitter Buffer; Echo cancellation G.168

### 2.2.4 Tónová signalizace:

DTMF (out of Band RFC 2833 / in band) SIP Info kompatibilita s CISCO SIP zařízeními

### 2.2.5 Telefon:

- 8 druhů vyzvánění, kde každému číslo lze přiřadit vlastní zvonění.
- flexibilní dial plán: fixní délka, ukončení pomocí #, tabulka dial plánu, plán s časovou působností.
- vytočení posledního čísla/ podržení hovoru (zaparkování)
- až 1000 záznamů v tel. seznamu, které lze zařadit do rychlé volby
- Funkce nerušit
- Blokování hovorů podle tel. čísla
- Přepojení naslepo
- Přesměrování (nepodmíněné, není odpověď, při obsazeno)
- 5 programovacích tlačítek

### 2.2.6 Konfigurace:

- web, telnet, FTP
- heslem zabezpečené přístupy do konfigurace

### 2.2.7 Upgrade firmwaru:

- TFTP, FTP
- zabezpečený upgrade firmwaru

# 2.2.8 *Log*:

- log server
- telnet log a CDR
- syslog a CDR
- FTP a TFTP CDR export

# 3 INSTALACE

WELL 3195IF IP telefon má vzhled a způsob používání je podobné běžnému klasickému telefonu – viz následující obrázek:

# 3.1 INSTALACE

Odpojte síťový LAN kabel, kterým je vaše PC připojeno k síti, a zapojte ho do WAN portu telefonu. Výstup napájecího adaptéru zasuňte do zdířky POWER. Přibaleným LAN kabelem propojte LAN port telefonu se síťovou kartou počítače. (Pro telefonování a ani pro konfiguraci však PC není potřeba).

# 4 <u>PŘEHLED</u>

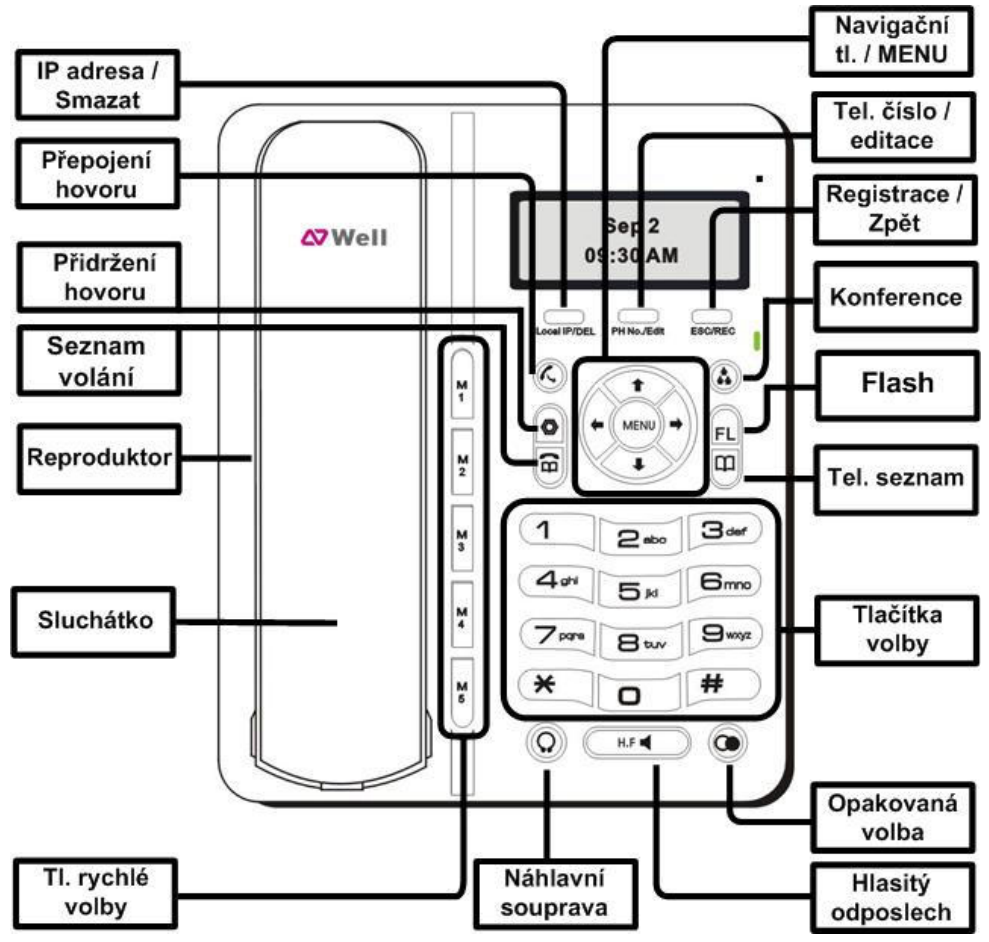

IP telefon WELL 3195IF je nová generace síťových IP telefonů, založeném na otevřeném standardu SIP (Session Initiation Protocol) a protokolu IAX2. Díky průkopnické technologii je možno nabídnout vysokou kvalitu zvuku a bohatou funkční výbavu za široce přijatelnou cenu.

# 5 ZÁKLADNÍ OPERACE

# 5.1 KLÁVESNICE

3195IF telefon obsahuje 34 tlačítek.

| Tlačítko          | Význam                                                                                                    |
|-------------------|----------------------------------------------------------------------------------------------------|
| 0 – 9, * , #      | Obvyklá telefonní klávesnice                                                                                                    |
| Local IP/DEL      | Zobrazí lokální IP adresu nebo tlačítko pro<br>mazání.                                                                                                    |
| Phone No/Edit     | Zobrazí zaregistrované tel. číslo, při editaci<br>tlačítko pro modifikaci.                                                                                                    |
| ⇒                 | Zesílení zvuku ve sluchátku                                                                                                    |
| +                 | Zeslabení zvuku ve sluchátku                                                                                                    |
| 1                 | Předchozí položka menu (režim idle)                                                                                                    |
| ÷                 | Následující položka menu (režim idle)                                                                                                    |
| ESC / REC         | Skok do vyšší úrovně (exit), zobrazí stav<br>registrace                                                                                                    |
| Přidržení hovoru  | Okamžité podržení aktivního hovoru                                                                                                    |
| Flash             | Flash funkce např. pro přepojení hovoru                                                                                                    |
| Seznam volání     | Vstup do seznamu hovorů                                                                                                    |
| Opakovaná volba   | Vytočení nového čísla nebo opětovné<br>vytočení posledního volaného čísla. Po<br>vložení čísla a stisknutí Redial bude toto<br>číslo zpracováno ihned bez čekání, až<br>vyprší time-out. |
| Hlasitý odposlech | Zapnutí hlasitého režimu (Hands free)                                                                                                    |
| Přepojení hovoru  | Slouží pro přepojení hovoru                                                                                                    |
| Náhlavní souprava | Pokud je připojená náhlavní souprava je<br>možno ji tímto tlačítkem aktivovat                                                                                                    |

| Konference       | Slouží pro iniciování 3-cestné konference                                                     |
|------------------|-----------------------------------------------------------------------------------------------|
| Tel. seznam      | Vstup do telefonního seznamu, stisknutím<br>křížku (#) dojde k vytočení prohlíženého<br>čísla |
| TI. Rychlé volby | Lze nadefinovat až 5 tlačítek rychlé volby<br>pro okamžitý přístup k oblíbeným tel.<br>číslům |

# 5.2 NEJČASTĚJŠÍ ÚKONY S TELEFONEM

#### 1. Volání

Zvedněte telefonní sluchátko (nebo tlačítko **H.F.** nebo **náhlavní souprava**), zadejte telefonní číslo a volbu potvrďte **#**. Hovor ukončíte položením sluchátka, a to i v případě volání přes H.F. (hlasitý odposlech, Hands Free).

#### 2. Telefonní adresář (Phone Book)

Přidávání jména: Stiskněte tlačítko , pomocí tlačítek ↑ a ↓ vyberte volbu **Přidat**, potvrďte tlačítkem **Menu**. Pomocí tlačítek volby zadejte jméno (smazání znaku provedete stisknutím **DEL**), potvrďte tlačítkem **Menu**, pomocí tlačítek volby zadejte tel. číslo, potvrďte **Menu** (nepovinně můžete zadat **Adresu**). Zpátky se vrátíte stisknutím tlačítka **ESC/REC** (standardní volba pro návrat o úroveň výše).

Volání z telefonního adresáře: Stiskněte tlačítko , pomocí tlačítek ↑ a ↓ vyberte volbu **Aktuální**, potvrď te tlačítkem **Menu**. Pomocí tlačítek ↑ a ↓ vyberte jméno z adresáře a tlačítkem **#** nebo **Menu** vytočte číslo.

#### 3. Tlačítka rychlé volby (M1-M5)

Stiskněte jedno z tlačítek tlačítek rychlé volby a zvedněte sluchátko nebo stiskněte jedno z tlačítek

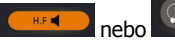

Konfigurace tlačítek: stiskněte jedno z tlačítek M1-M5 – Edit – zadejte tel. číslo pomocí tlačítek volby. Uložení provedete tlačítkem Menu.

#### 4. Volba naposledy volaného čísla (Redial)

Zvedněte telefonní sluchátko (nebo stiskněte tlačítko **H.F.**) a stiskněte tlačítko **M.F.**). Automaticky bude vytočeno poslední volané číslo.

#### 5. Seznam volá<u>ní</u>

Stiskněte tlačítko a pomocí tlačítek ★ a ♥ vyberte jednu z následujících možností: Volané pro seznam volaných čísel, Přijaté pro seznam čísel přijatých hovorů, **Zmeškané** pro seznam zmeškaných volání.

Volbu potvrď te tlač. **Menu**. V seznamu se pohybujte tlačítky **↑** a **↓**. Zpátky se vrátíte stisknutím tlačítka **ESC/REC**.

Pro vymazání čísla stiskněte tlačítko DEL. Potvrďte Menu.

#### 6. Hlasitost sluchátka a hlasitého odposlechu (Hands Free), hlasitost vyzvánění telefonu

<u>Změna hlasitosti sluchátka a hlasitého odposlechu:</u> Žvedněte telefonní sluchátko a pomocí tlačítek **↑** a ↓ korigujte hlasitost hovoru ve sluchátku. Hlasitost hovoru přes hlasitý odposlech nastavíte po stisku tlačítka **H.F.** opět pomocí tlačítek **↑** a **↓. Toto lze provádět i v průběhu hovoru.** 

Změna hlasitosti vyzvánění telefonu: Hlasitost vyzvánění telefonu upravujete pomocí tlačítek 🕇 a 🛡 ve chvíli, kdy telefon zvoní.

#### 7. Přepojení hovorů, zaparkování hovoru, konferenční hovory (závisí na VoIP operátorovi)

<u>Přepojení hovoru bez konzultace:</u> Během hovoru stiskněte tlačítko **přepojení hovoru** , vytočte telefonní číslo a volbu potvrďte stisknutím **#**. Následně položte sluchátko.

<u>Přepojení hovoru s konzultací:</u> Během hovoru stiskněte tlačítko **Flash**, vytočte telefonní číslo druhého účastníka, kterému chcete hovor přepojit, a volbu potvrďte stisknutím #. S druhým

účastníkem lze pohovořit a pak mu přepojíte hovor stiskem tlačítka **přepojení hovoru** a položte sluchátko.

Zaparkování hovoru: Během hovoru stiskněte tlačítko **přidržení hovoru**. Pro návrat k hovoru použijte stejné tlačítko.

Konferenční hovor pro 3 účastníky: Během hovoru stiskněte tlačítko Flash a, vytočte telefonní číslo druhého účastníka <u>a v</u>olbu potvrďte stisknutím #. S druhým účastníkem lze hovořit. Stiskněte Flash

a konference . Následně mohou tři účastníci hovořit mezi sebou. Funkčnost těchto služeb je závislá na Vašem VoIP poskytovateli !

#### 8. Vstup do konfiguračního menu telefonu – tlačítko "Menu"

Toto menu umožňuje nastavení telefonu přes klávesy telefonu (pohodlnější je konfigurace z počítače) a případný reset telefonu do továrního nastavení. Popis vstupu do menu a detailní popis možností konfigurace naleznete v manuálu na přiloženém CD.

# 5.3 VÝBĚR TYPU PŘIPOJENÍ K SÍTI

Statická IP – podržte klávesu 1 po dobu 5s, zobrazí se "STATIC MODE"

Dynamická IP – podržte klávesu 2 po dobu 5s, zobrazí se "DHCP MODE"

PPPoE – podržte klávesu 1 po dobu 5s, zobrazí se "PPPOE MODE"

# 6 KONFIGURACE Z KLÁVESNICE

V režimu klidu podržte křížek #, až se na displeji zobrazí výzva "Input Password:" zadejte: "123", stiskněte OK – přejdete do menu. Struktura je znázorněna na následujících schématech.

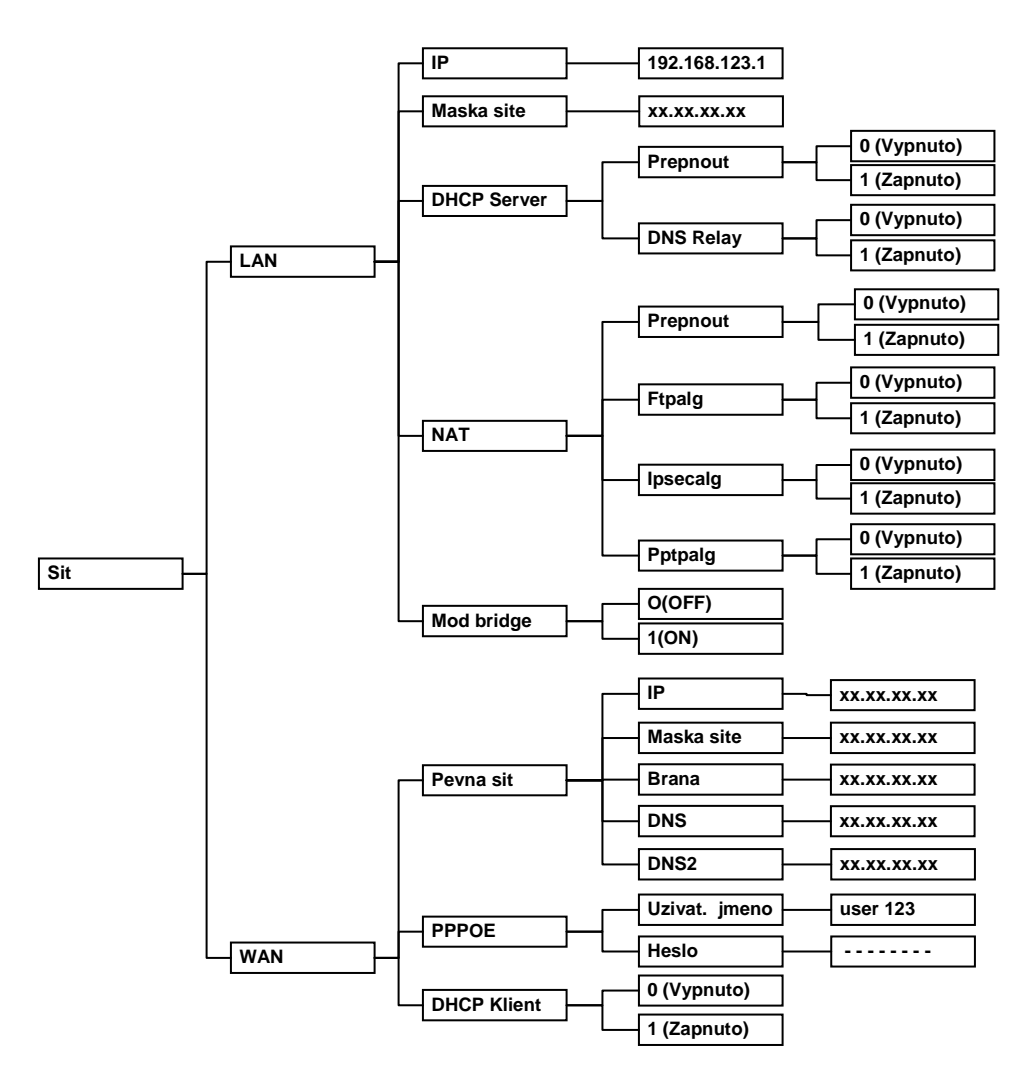

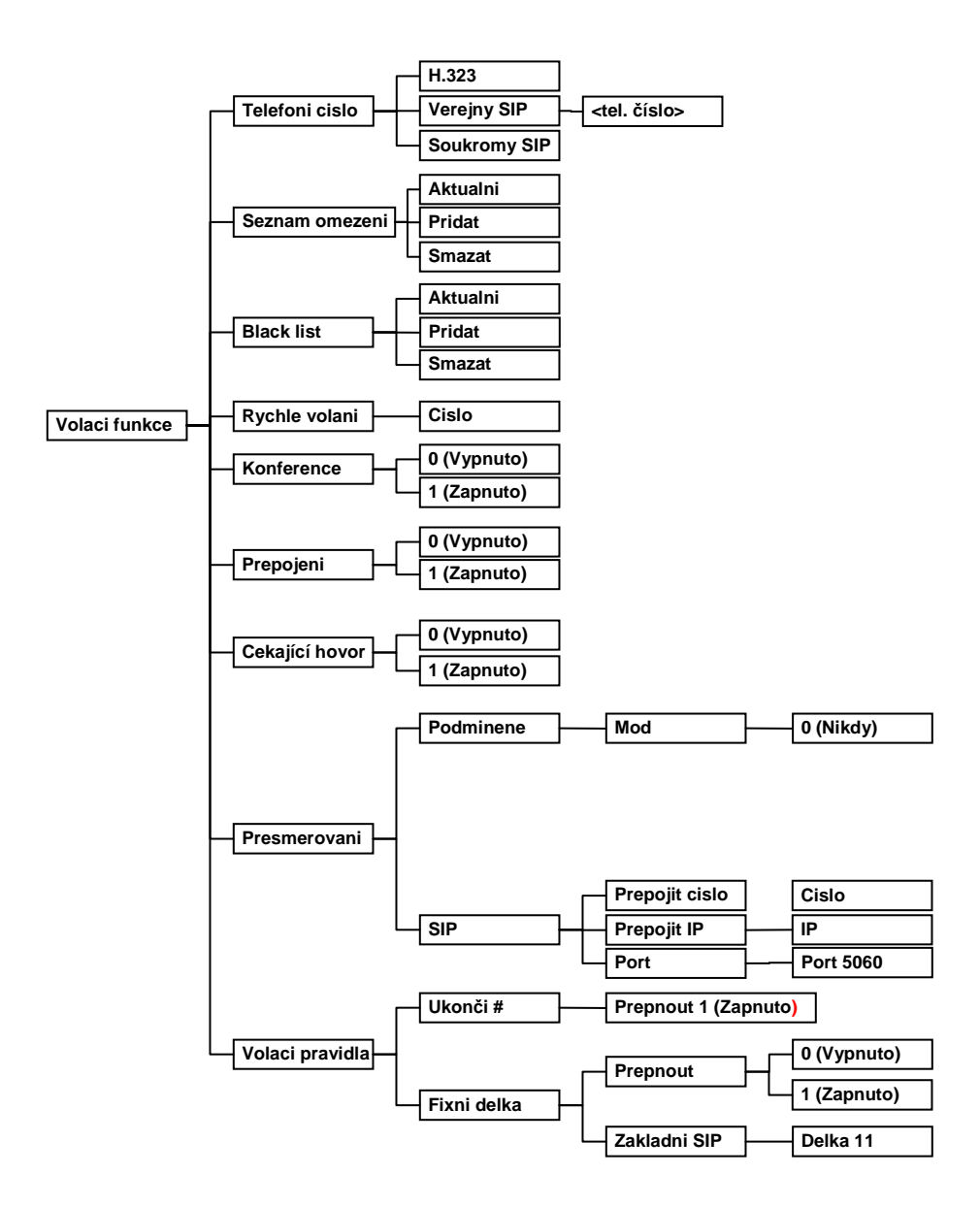

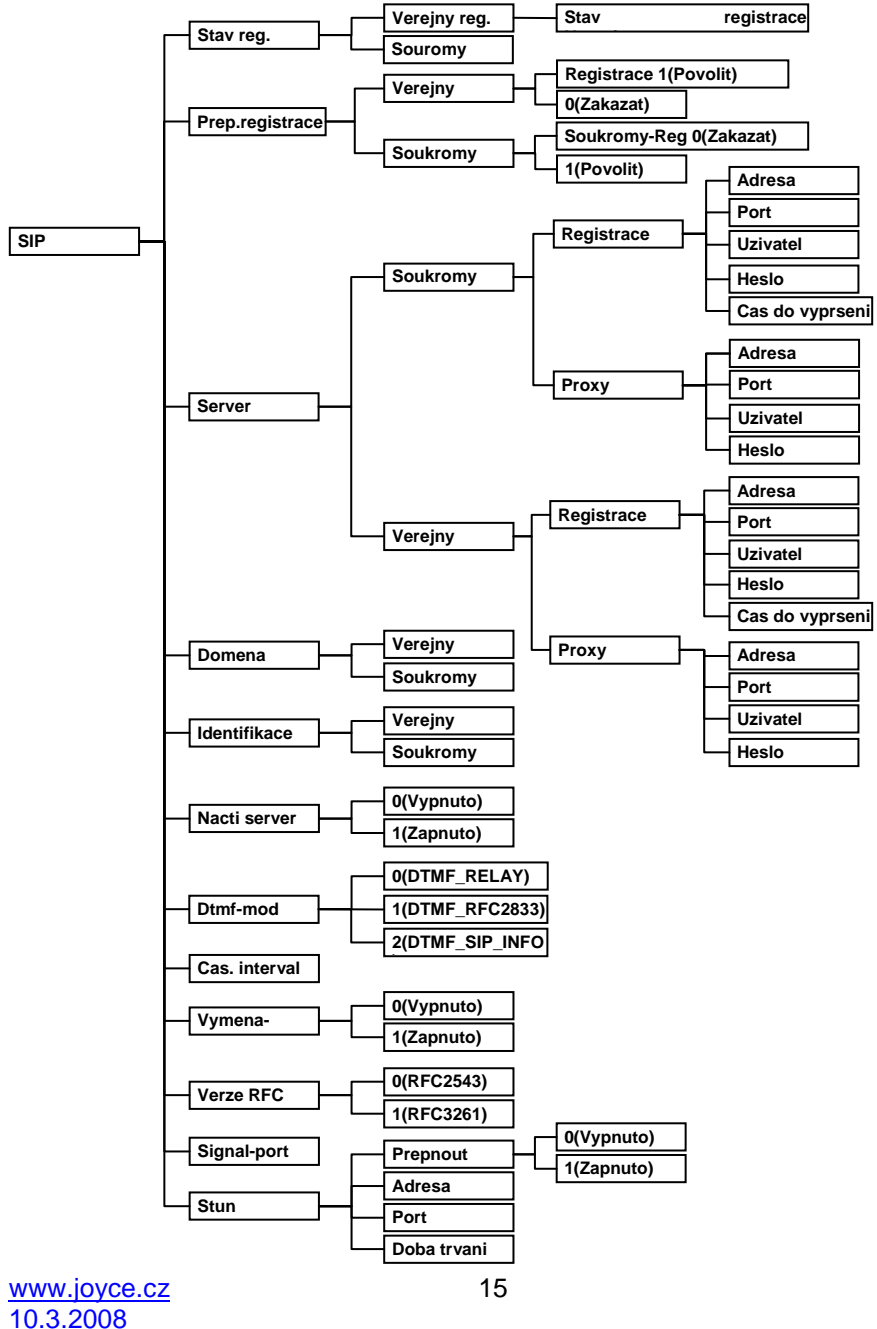

10.3.2008 verze 1, Firmware 1.7.261

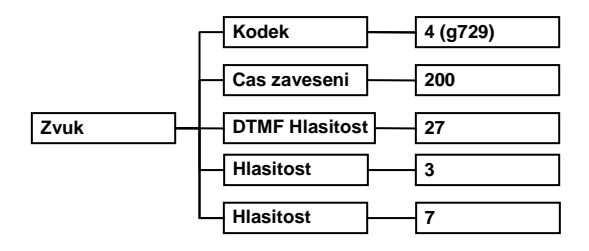

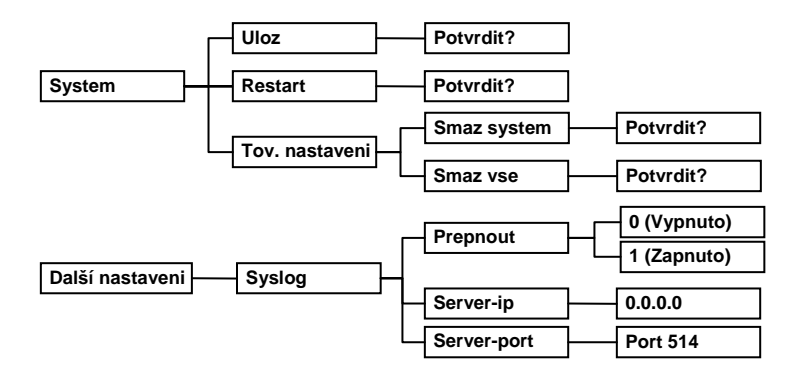

# 7 KONFIGURACE PŘES WEBOVÉ ROZHRANÍ

Přístupová URI adresa telefonu je http://<IP adresa telefonu>:9999. IP adresu telefonu lze zjistit následujícím způsobem: stisknětě tlačítko **Local IP**.

# 7.1 PŘIHLÁŠENÍ - LOGON

Přístupová URI adresa telefonu je **http://<IP adresa telefonu>:9999**. Výchozí přednastavená LAN IP je **192.168.123.1** a WAN IP adresa je **DHCP klient**. Příklad přístupu z webového prohlížeče je na obrázku (předpokládá se, že port telefonu pro web login je 9999):

| Uživatelské jméno:<br>Heslo: |  |
|------------------------------|--|
| Odeslat                      |  |

Jsou k dispozici dvě úrovně přihlášení:

- Host: přednastavené přihlašovací jméno i heslo je "guest". Lze prohlížet nastavení, nelze je však měnit.
- Administrátor: přednastavené přihlašovací jméno je "root" a heslo je prázdné. Lze prohlížet i měnit nastavení.

# Poznámka: Po zadání jména (username) i hesla (password) stačí stisknout Enter; není třeba klikat na Login.

Je-li zadáno správné jméno i heslo, zobrazí se následující stránka:

| Základní<br>Stav Průvodce Logování hovorů Nastavení MMI |                           |           |            |           |               |  |  |
|---------------------------------------------------------|---------------------------|-----------|------------|-----------|---------------|--|--|
| WAN                                                     |                           |           | LAN        |           |               |  |  |
| Mód připoj.                                             | DHCP                      |           | IP adresa  |           | 192.168.123.1 |  |  |
| MAC adresa                                              | 00:01:02:ae:9b:28         |           | DHCP Serve | er        | Zapnuto       |  |  |
| IP adresa                                               | 192.168.10.174            |           |            |           |               |  |  |
| Brána                                                   | 192.168.10.254            |           |            |           |               |  |  |
| Tel.číslo                                               |                           |           |            |           |               |  |  |
| SIP LINE 1                                              | @ss01.archifone.com :5060 |           |            | Nevyužito |               |  |  |
| SIP LINE 2                                              | @:5060                    | Nevyužito |            |           |               |  |  |
| Verze: VOIP PHONE V1.7.193.199 Jul 25 2008 17:02:08     |                           |           |            |           |               |  |  |

# 7.2 AKTUÁLNÍ STAV – STAV TELEFONU

Na této stránce se nacházejí souhrnné informace o nastavení a stavu telefonu – příklad na následujícím obrázku.

V oddíle **Síťová nastavení** je vypsány: WAN adresa a způsob jejího získání (statická adresa, DHCP, PPPoE), MAC adresa, WAN IP telefonu.

V oddíle **VoIP** je zobrazen používaný protokol a parametry serveru platné pro jednotlivé protokoly, jeli zapnuta registrace u GK a její status, registrační server pro SIP, proxy server, je-li zapnuta registrace (SIP) a její stav, je-li použit odchozí proxy server nebo STUN server.

Oddíl **Telefonní číslo** zobrazuje vlastní telefonní čísla pro každý protokol Na konci stránky je verze firmware a datum vydání.

| Základní       |                              |                 |               |               |  |  |  |
|----------------|------------------------------|-----------------|---------------|---------------|--|--|--|
| Stav Průvod    | ce 🔹 Logování hovorů 🔹 Nasta | avení MMI       |               |               |  |  |  |
| Síťová nastave | ení                          |                 |               |               |  |  |  |
| WAN            |                              | LAN             |               |               |  |  |  |
| Mód připoj.    | DHCP                         | IP adres        | a             | 192.168.123.1 |  |  |  |
| MAC adresa     | 00:01:02:ae:9b:28            | DHCP S          | erver         | Zapnuto       |  |  |  |
| IP adresa      | 192.168.10.174               |                 |               |               |  |  |  |
| Brána          | 192.168.10.254               |                 |               |               |  |  |  |
| Tel.číslo      |                              |                 |               |               |  |  |  |
| SIP LINE 1     | @ss01.archifone.com : 5060   | 1               | Nevyužito     | 1             |  |  |  |
| SIP LINE 2     | P LINE 2 @ :5060             |                 | Nevyužito     |               |  |  |  |
|                | Verze: VOIP PHONE            | V1.7.193.199 Ju | ıl 25 2008 17 | :02:08        |  |  |  |

# 7.3 KONFIGURACE SÍTĚ – SÍŤOVÁ NASTAVENÍ

# 7.3.1 **WAN**

Potřebná data závisí na způsobu přidělování IP adresy:

Statická IP – třeba zadat IP adresu v síti WAN, výchozí bránu a adresu DNS serveru.

Dynamická IP (DHCP) – potřebné adresy budou automaticky přiděleny DHCP serverem.

PPPoE – pokud je poskytované připojení typu point-to-point protocol, IP adresa bude automaticky přidělena po přihlášení uživatelským jménem a heslem.

Poznámka: Pokud byla IP adresa portu, přes který probíhá konfigurace, změněna, spojení bude přerušeno. Je potřeba se spojit s nově nastavenou adresou.

| WAN LAN QOS Porty         | služeb 🔹 DHCP SERVER | Konfigurace času |  |  |  |  |  |
|---------------------------|----------------------|------------------|--|--|--|--|--|
|                           |                      |                  |  |  |  |  |  |
| Stav WAN části            |                      |                  |  |  |  |  |  |
| Aktivní IP                | 192.168.10.174       |                  |  |  |  |  |  |
| Aktuální maska            | 255.255.255.0        |                  |  |  |  |  |  |
| Aktuální brána            | 192.168.10.254       |                  |  |  |  |  |  |
| MAC adresa                | 00:01:02:ae:9b:28    |                  |  |  |  |  |  |
| Nastavení WAN             |                      |                  |  |  |  |  |  |
| Staticky C DHCP © PPPOE C |                      |                  |  |  |  |  |  |
| Použít                    |                      |                  |  |  |  |  |  |
|                           |                      |                  |  |  |  |  |  |

Popis položek: Aktuální IP adresa telefonu, maska , MAC adresa a brána

| Static C                                             |               | DHCP 🤨         |             |              | PP  |
|------------------------------------------------------|---------------|----------------|-------------|--------------|-----|
| Výběr jednoho ze tří módů připojení.                 | DH            | CD C           |             | DI           |     |
| Statický ID adroca                                   | aticky · DHC  |                |             | PI           | PUE |
|                                                      | 055.05        | 0.1.1/9        |             |              |     |
| Maska site                                           | 200.20        | 0.200.0        |             |              |     |
| Brana                                                | 192.16        | 8.1.1          |             |              |     |
| DNS doména                                           |               |                |             |              |     |
| Primární DNS                                         | 202.96        | .134.133       |             |              |     |
| Sekundární DNS                                       | 202.96        | .128.68        |             |              |     |
|                                                      |               |                | Použít      |              |     |
| Statická IP adresa                                   |               | 192.168        | 8.1.179     |              |     |
| Zadejte statickou IP adresu                          |               |                |             |              |     |
| Maska sítě                                           |               | 255.255        | .255.0      |              |     |
| Zadejte masku podsítě.                               |               |                |             |              |     |
| Brána                                                |               | 192.168        | .1.1        |              |     |
| Zadejte IP adresu brány                              |               |                |             |              |     |
| DNS doména                                           |               |                |             |              |     |
| Přípona domény.                                      |               |                |             |              |     |
| Primární DNS                                         |               | 202.96.1       | 34,133      |              |     |
| P adresa hlavního DNS serveru                        |               |                |             |              |     |
| Sekundární DNS                                       |               | 202.96.:       | 128.68      |              |     |
| Adresa záložního DNS serveru<br>Parametry pro PPPoE: |               |                |             |              |     |
| PPPOE Server                                         |               | ANY            |             |              |     |
| Uživatelské jméno                                    |               | user123        |             |              |     |
| Heslo                                                |               | •••••          | •           |              |     |
|                                                      |               |                |             | Použít       |     |
| PPPOE Server                                         |               | ANY            |             |              |     |
| Pokud poskytovatel připojení neurčí i                | iinak, ponech | nte výchozí ho | dnotu ANY ( | = iakýkoliv) |     |

| Uživatelské jméno               | user123 |
|---------------------------------|---------|
| Název účtu (přihlašovací jméno) |         |
| Heslo                           | •••••   |

Heslo pro PPPoE

Po nastavení všech potřebných hodnot klikněte na tlačítko **Použít**.

# 7.3.2 Nastavení SNTP

Na této stránce se nastavuje adresa serveru přesného času a místní časové pásmo

| WAN L         | AN     | QOS            | Porty slu     | žeb 🛛 🛛  | HCP SERVE    | R     | Konfigurace času    |        |
|---------------|--------|----------------|---------------|----------|--------------|-------|---------------------|--------|
|               |        |                |               |          |              |       |                     |        |
| Nastaven      | ii cas | u              |               |          |              |       |                     |        |
| Server        |        | 20             | 7.46.130.10   | 00       |              |       |                     |        |
| časová zóna   |        | ((             | GMT+01:00     | )Belgrad | e,Bratislava | ,Buda | apest,Ljubljana,Pra | igue 💌 |
| časový limit  |        | 36             | 00 <b>(se</b> | kund)    |              |       |                     |        |
| 12-hodinový   | formá  | it 🗆           |               |          |              |       |                     |        |
| SNTP povolit  | t      | <b>V</b>       |               |          |              |       |                     |        |
|               |        |                |               |          | P            | oužít |                     |        |
|               |        |                |               |          |              |       |                     |        |
| Letní čas     |        |                |               |          |              |       |                     |        |
| Povolit letní | čas    | Γ              |               |          |              |       |                     |        |
| časový posu   | n (min | <b>uty)</b> 36 | 00            |          |              |       |                     |        |
| časová zóna   |        | Za             | čátek         |          |              |       | Konec               |        |
| Měsíc         |        | B              | fezen 🗾       |          |              |       | říjen               | •      |
| Týden         |        | 5              | •             |          |              |       | 5 💌                 |        |
| Den           |        | N              | eděle 🗾       |          |              |       | Neděle 🔄            | -      |
| Hodina        |        | 2              |               |          |              |       | 2                   |        |
| Minuta        |        | 0              |               |          |              |       | 0                   |        |
|               |        |                |               |          | Po           | oužít |                     |        |
|               |        |                |               |          |              |       |                     |        |
| Ruční nas     | stave  | ní             |               |          |              |       |                     |        |
| Rok           |        |                |               |          |              |       |                     |        |
| Měsíc         |        |                |               |          |              |       |                     |        |
| Den           |        |                |               |          |              |       |                     |        |
| Hodina        |        |                |               |          |              |       |                     |        |
| Minuta        |        |                |               |          |              |       |                     |        |
|               |        |                |               |          | P            | oužít |                     |        |
| časová zóna   |        | (G             | MT+01:00      | )Belgrad | e,Bratislava | ,Buda | apest,Ljubljana,Pr  | ague 💌 |
| v             |        |                |               |          |              | _     |                     |        |

Časová zóna (Česká republika = GMT+1)

# 7.4 NASTAVENÍ VOIP

# 7.4.1 Nastavení SIP

| I SIP IAX2 STU                                  | Dial p                    | an                       |                       |                |                |                                   |                           |
|-------------------------------------------------|---------------------------|--------------------------|-----------------------|----------------|----------------|-----------------------------------|---------------------------|
| Výběr SIP účtu                                  |                           |                          |                       |                |                |                                   |                           |
| SIP 1 -                                         |                           |                          | Načíst                |                |                |                                   |                           |
| <u> </u>                                        |                           |                          |                       |                |                |                                   |                           |
| Základní nastavei                               | าí                        |                          |                       |                |                |                                   |                           |
| Stav registrace                                 | Nevyužito                 |                          |                       |                | Zobra          | azit jméno                        |                           |
| Název serveru                                   | <u></u>                   |                          |                       |                | Adre           | sa proxy serveru                  |                           |
| Adresa proxy serveru                            | ss01.archifo              | one.com                  |                       |                | Port           | proxy serveru                     |                           |
| Port proxy serveru                              | 5060                      |                          |                       |                | Uživa          | itelské jméno                     |                           |
| Uživatelské jméno                               |                           |                          |                       |                | Heslo          | Proxy                             |                           |
| Heslo                                           |                           |                          |                       |                | Domé           | éna                               | archifone.com             |
| Telefonní číslo                                 |                           |                          |                       |                | Povo           | lit registraci                    | Г                         |
|                                                 |                           |                          |                       | Po             | užít           |                                   |                           |
|                                                 |                           |                          | Pol                   | kročilá        | nactor         | ioní l                            |                           |
|                                                 |                           |                          | FUI                   | KIUCHE         | nasta          |                                   |                           |
| Popis polozek:                                  |                           |                          |                       |                |                |                                   |                           |
| Stav registrace                                 |                           | Nevyu                    | žito                  |                |                |                                   |                           |
| Zobrazuje stav registra                         | ace SIP. Po               | úspěšné                  | m zare                | gistro         | vání           | se zápis v hrana                  | tých závorkách změní na   |
| Registrováno (Využito)                          | , v opačner               | n případě                | zŭstava               | a Nev          | yužit          | 0                                 |                           |
| Název serveru                                   |                           | ļ                        |                       |                |                |                                   |                           |
| IP adresa registračního                         | serveru                   |                          |                       |                |                |                                   |                           |
| Port proxy serve                                | eru                       | 5060                     |                       |                |                |                                   |                           |
| Číslo portu proxy serve                         | ru                        |                          |                       |                |                |                                   |                           |
| Uživatelské jmé                                 | no                        |                          |                       |                |                |                                   |                           |
| Uživatelské jméno (ná:<br>servery mohou mít vša | zev účtu) p<br>k název úč | ro registr<br>tu odlišný | ační sei<br>; lze zad | rver.<br>dávat | Obvy<br>i čísl | kle je shodné s<br>ice i písmena. | číslem portu. Některé SIP |
| Heslo                                           |                           |                          |                       |                |                |                                   |                           |
| Heslo pro účet                                  |                           |                          |                       |                |                | _                                 |                           |
| Adresa proxy se                                 | rveru                     | ss01.a                   | irchifo               | ine.c          | :om            |                                   |                           |

IP adresa proxy serveru. Obvykle proxy server bývá shodný s registračním serverem. V opačném případě je potřeba vyplnit každou z těchto adres zvlášť.

| čas | přeregistrace | 60 | seconds |
|-----|---------------|----|---------|
|     | proregistatee |    | Seconds |

Doba, po které registrace vyprší, výchozí hodnota je 60 sekund. Pokud server požaduje jinou expirační lhůtu, než je nastavená, telefon se automaticky přizpůsobí.

| Interval udržení ověření přes<br>NAT                                     | 60                 | seconds       |                            |
|--------------------------------------------------------------------------|--------------------|---------------|----------------------------|
| Interval, ve kterém bude testována odezva                                | a SIP serveru (    | pokud je zapi | nuta SIP detekce serveru). |
| DTMF mód                                                                 | DTMF_RF            | C2833 💽       | •                          |
| RFC protokol                                                             | DTMF_RE            | LAY<br>C2833  |                            |
| <b>Transportní protokol</b><br>Způsob odesílání DTMF tónů – jsou k dispo | DTMF_SI            | P_INFO        |                            |
| RFC protokol                                                             | RFC3261            | -             |                            |
| Transportní protokol                                                     | RFC2543<br>RFC3261 |               |                            |
|                                                                          |                    |               |                            |

Volba verze protokolu. Má-li telefon komunikovat s jinými telefony, které používají SIP 1.0, jako např. CISCO5300 apod., je potřeba zvolit RFC2543. Výchozí volba je RFC3261.

#### Povolit registraci

#### Zapnout registraci.

Někteří poskytovatelé nepovolují provést v rychlém sledu registraci a její následné zrušení. Nedoporučuje se proto po ihned po zrušení úspěšné registrace registrovat znovu. Server může zablokovat další komunikaci, telefon neobdrží potvrzení o registraci nebo jejím zrušení a stav registrace nebude správně zobrazen!!

# 7.4.2 Nastavení IAX2

| SIP IAX2 STUN Dial plán  |               |  |  |  |  |
|--------------------------|---------------|--|--|--|--|
| IAX2                     |               |  |  |  |  |
| Stav registrace          | Neregistrován |  |  |  |  |
| Adresa serveru IAX       |               |  |  |  |  |
| Port serveru IAX         | 4569          |  |  |  |  |
| Uživatelské jméno        |               |  |  |  |  |
| Uživatelské heslo        |               |  |  |  |  |
| Telefonní číslo          |               |  |  |  |  |
| Lokální port             | 4569          |  |  |  |  |
| číslo hlasové pošty      | 0             |  |  |  |  |
| Text hlasové pošty       | mail          |  |  |  |  |
| Odezva testovacího čísla | 1             |  |  |  |  |
| Text při echo testu      | echo          |  |  |  |  |
| čas obnovení             | 60 sekund     |  |  |  |  |
| Povolit registraci       |               |  |  |  |  |
| Enable G.729             |               |  |  |  |  |
| IAX2 (výchozí protokol)  |               |  |  |  |  |
|                          | Použít        |  |  |  |  |

#### Popis položek:

10.3.2008

verze 1, Firmware 1.7.261

#### Stav registrace

Neregistrován

Zobrazuje stav registrace SIP. Po úspěšném zaregistrování se zápis v hranatých závorkách změní na Registrováno (Využito), v opačném případě zůstává Neregistrován.

#### Adresa serveru IAX

|                                              | P       |
|----------------------------------------------|---------|
| .Adresa IAX2 serveru; lze používat i doménov | é jméno |
| Port serveru IAX                             | 4569    |
| Port IAX2 serveru                            |         |
| Uživatelské jméno                            |         |
| Přihlašovací jméno k IAX2 účtu               |         |
| Uživatelské heslo                            |         |
| Heslo k účtu                                 |         |
| Telefonní číslo                              |         |
| Telefonní číslo IAX2                         |         |
| Lokální port                                 | 4569    |
| Monitorovací IAX2 port                       |         |
| www.joyce.cz                                 | 25      |

| číslo hlasové pošty                               | 0          |              |
|---------------------------------------------------|------------|--------------|
| Číslo k hlasové schránce.                         |            |              |
| Text hlasové pošty                                | mail       |              |
| Zadejte název hlasové schánky (pokud IAX podpo    | uje hlasov | ou schránku) |
| Odezva testovacího čísla                          | 1          |              |
| Počet echo testů (pokud je podporován)            |            |              |
| Text při echo testu                               | echo       |              |
| Text použitý pro echo test                        |            |              |
| čas obnovení                                      | 60         | sekund       |
| Interval obnovování. Lze zadávat hodnoty 60 až 30 | 500 sekund | l.           |
| Povolit registraci                                |            |              |
| Zapnutí registrace                                |            |              |
| Enable G.729                                      |            |              |
| Vysílání v kodeku G.729                           |            |              |
| IAX2 (výchozí protokol)                           |            |              |

Nastavení IAX2 jako výchozí protokol. Pokud však některý z volaných serverů tento protokol nepodporuje, lze pro tyto adresy nastavit ve vytáčecí tabulce (mapování čísel) protokol SIP.

### 7.4.3 Nastavení STUN serveru

| SIP IAX2 STUN Dial plán                           |                            |        |  |  |  |
|---------------------------------------------------|----------------------------|--------|--|--|--|
|                                                   |                            |        |  |  |  |
| STUN nastavení                                    |                            |        |  |  |  |
| Stav STUN NAT                                     | FALSE                      |        |  |  |  |
| Adresa Stun serveru                               |                            |        |  |  |  |
| Port STUN serveru                                 | 3478                       |        |  |  |  |
| STUN čas                                          | 50                         | sekund |  |  |  |
| Lokální SIP port                                  | 5060                       |        |  |  |  |
|                                                   |                            | Změnit |  |  |  |
|                                                   |                            |        |  |  |  |
| Nastavení povolení SIP lir                        | nky STUN                   |        |  |  |  |
| SIP 1 💌                                           | Načíst                     |        |  |  |  |
|                                                   |                            |        |  |  |  |
|                                                   |                            |        |  |  |  |
| Povolit STUN                                      | Γ                          |        |  |  |  |
|                                                   |                            | Změnit |  |  |  |
|                                                   |                            |        |  |  |  |
| Popis parametrů:                                  |                            |        |  |  |  |
| Stav STUN NAT                                     | FALSE                      |        |  |  |  |
| Výpis stavu registrace u veřejného (SIP 1) nebo p | privátního serveru (SIP 2) |        |  |  |  |
| Adresa Stun serveru                               |                            |        |  |  |  |
| Zadejte adresu SIP STUN serveru                   |                            |        |  |  |  |
| Port STUN serveru                                 | 3478                       |        |  |  |  |

Zadejte port SIP STUN serveru STUN server umožňuje přístup k IP telefonu z vnější sítě (STUN server musí být umístěn ve veřejné síti). STUN lze použít pouze ve třech režimech NAT: FULL CONE, restricted, port restricted

| Register Status | Unapplied | Display Name         |  |
|-----------------|-----------|----------------------|--|
| Server Address  |           | Proxy Server Address |  |
| Server Port     | 5060      | Proxy Server Port    |  |
| Account Name    | 158       | Proxy Username       |  |
| Password        |           | Proxy Password       |  |
| Phone Number    | 222       | Domain Realm         |  |
| Enable Register | Г         |                      |  |

Konfigurace privátního serveru: význam parametrů je stejný jako u obrazovky nastavení veřejného serveru.

| 50       | Secon |
|----------|-------|
|          |       |
|          |       |
|          |       |
| <b>—</b> |       |
|          |       |
|          |       |
|          |       |
|          |       |
|          |       |
|          |       |
|          |       |

Zapnout registraci

Poznámka: Pokud se chcete registrovat a volat přes server, je třeba nastavit správné parametry (obvykle se jedná o SIP účet) pro lokální port. V opačném případě nedojde k registraci.

Je-li provedeno výše popsané nastavení sítě a typu VoIP a je-li k dispozici internetové připojení, je možno telefonovat.

# 7.4.4 Dial plán (mapování čísel)

Tabulka mapování čísel zjednodušuje volání z telefonu. Například známe-li IP adresu a číslo portu druhého účastníka a chceme mu volat v režimu peer-to-peer: číslo je např. 1234, přiřadíme tomuto číslu v tabulce danou IP adresu. Potom vytočením pouze 1234 voláme na tuto IP adresu.

Dalším příkladem je změna předvolby: chceme například volat do určité oblasti s předčíslím 010, potom pravidlo platné pro tuto předvolbu bude ve tvaru **010T** *<protokol> <IP>*. Potom každé zvolené číslo začínající 010 bude zpracováno podle tohoto pravidla.

Rovněž je možné nastavit aby různá čísla byla automaticky volána přes různé účty, aniž by bylo třeba pokaždé měnit konfiguraci přístroje.

Při editaci nebo mazání nejprve zvolte číslo/předčíslí, klikněte na Load a pak na Modify.

# 7.4.5 Vytáčecí tabulka DIAL PEER

| Tabulka dial plánu |               |      |       |          |           |              |  |
|--------------------|---------------|------|-------|----------|-----------|--------------|--|
| číslo              | Cíl           | Port | Režim | Alias    | Přípona   | Smazat délku |  |
| 111                | 192.168.0.165 | 5060 | SIP   | no alias | no suffix | 0            |  |

#### Popis parametrů:

#### Telefonní číslo

Jsou k dispozici dva způsoby mapování-úpravy vytáčených čísel: První je v případ kdy se vytočené číslo přesně shoduje ze zadáním. Druhá možnost je shoda pouze předčíslí (ekvivalent s předvolbou v běžné PSTN telefonní síti): pokud se určitý počet prvních číslic shoduje se zadáním, bude tato řada číslic nahrazena zadanou IP adresou nebo jinou konfigurací. Ve vytáčecí tabulce je předčíslí označeno písmenem T na konci. Maximální délka předčíslí je 30 cifer.

SIP.

#### Protokol

Konfigurace volacího módu: SIP nebo IAX2.

#### Cíl (volitelné)

Adresa cíle – pokud se jedná o spojení point-to-point, zadejte IP adresu cíle. Může být zadáno i jako doménové jméno, potom bude jeho IP adresa zjištěna přes DNS server telefonu. Nebude-li zadáno nic, IP adresa bude považována jako 0.0.0.0. Nepovinná položka.

#### Port (volitelné)

Číslo portu cíle pro přenosový protokol. Jedná se o nepovinnou položku – je-li prázdné, potom pro protokol SIP bude použito 5060.

#### Alias (volitelné)

Alias – číslo, které bude použito místo předčíslí. Nepovinná položka, je-li vypnuto, zobrazí se no alias.

#### Přípona (volitelné)

Přípona. Číslice budou přidány za vytočené číslo. Nepovinná položka, je-li vypnuto, zobrazí se *no suffix*.

#### Vymazat délku (volitelné)

Počet číslic, které mají být umazány (počítáno od počátku).

Zpracování navoleného čísla lze rozdělit na čtyři typy:

Add (Přidat) xxx. Přidá xxx před číslo. Tímto způsobem lze ušetřit počet zadávaných číslic.

**All** (Čelé náhradit) *xxx*. Číslo je celé nahrazeno *xxx*. Vhodné pro rychlé vytáčení – uživatel při volbě telefonního čísla zadá například pouze "1", potom bude nahrazena *xxx*.

Del (smazat): Umaže N pozic ze začátku posloupnosti.

**Rep** (Částečně nahradiť): *xxx*. N pozic ze začátku posloupnosti bude nahrazeno odpovídajícím jinými číslic. Například chcete vytočit veřejné PSTN číslo (010-62281493) pomocí VoIP služby, kdy skutečně vytočené číslo musí být 8610-6221493. Nakonfigurujeme nové pravidlo – volané číslo je tvaru 010T, počet umazaných číslic je 3, nahrazeny jsou číslicemi 8610 (rep: 8610). Potom při vytočení jakéhokoliv čísla začínajícího 010... bude 010 narazeno číslicemi 8610. Uživatel nemusí tedy myslet na změnu předčíslí.

| 111 🚬                                              |                     | Vymazat          | Upravit |
|----------------------------------------------------|---------------------|------------------|---------|
| Delete - Smazání vybraného pravidla                |                     |                  |         |
| Upravit Změna vederaného providlav vede            | orto joho číslo z r | ozholovocího co  |         |
| tlačítkem Load, potom klikněte na Modify. Poté jso | ou k dispozici násl | edující parameti | y:      |
| Telefonní číslo                                    | 111                 |                  |         |
| Zobrazení čísla pravidla – nelze měnit             |                     |                  |         |
| Protokol                                           | SIP 💌               |                  |         |
| Typ protokolu                                      |                     |                  |         |
| Cíl (volitelné                                     | 192.168.0.1         | .65              |         |
| Adresa cíle (nepovinné)                            |                     |                  |         |
| Port (volitelné)                                   | 5060                |                  |         |
| Port cíle (nepovinné)                              |                     |                  |         |
| Alias (volitelné)                                  | no alias            |                  |         |
| Alias (nepovinné)                                  |                     |                  |         |
| Přípona (volitelné)                                | no suffix           |                  |         |
| Přípona (nepovinné)                                |                     |                  |         |
| Vymazat délku (volitelné)                          | D                   |                  |         |
| Počet číslic ke smazání (pokud byl definován alias | rep a del)          |                  |         |

Uložit

Tlačítkem Uložit se změny odešlou.

#### Konfigurace pro případ souběžného používání více účtů:

Uživatel disponuje například jedním IAX účtem a dvěma SIP. Při běžné konfiguraci by mohl používat pouze jeden, výchozí protokol. Při zadávání vytáčecí tabulky lze zadat i typ použitého protokolu, takže není třeba stále měnit používaný protokol podle právě volaného čísla. Na následujícím obrázku je příklad tabulky vytáčecích pravidel:

| Tabulka dial plánu |                 |      |       |          |           |              |  |
|--------------------|-----------------|------|-------|----------|-----------|--------------|--|
| číslo              | Cíl             | Port | Režim | Alias    | Přípona   | Smazat délku |  |
| 111                | 192.168.0.165   | 5060 | SIP   | no alias | no suffix | 0            |  |
| 9T                 | 0.0.0           | 5060 | SIP   | del      | no suffix | 1            |  |
| 8T                 | 255.255.255.255 | 5060 | SIP   | del      | no suffix | 1            |  |
| 7T                 | 0.0.0           | 4569 | IAX2  | del      | no suffix | 1            |  |

První pravidlo (9T): chce-li uživatel volat prostřednictvím veřejného SIP serveru a registráře, stačí přidat před volané číslo 9. Tato předvolba bude před odesláním odebrána (Del length =1). SIP spojení musí být správně nakonfigurováno.

Pravidlo 8<sup>+</sup> je pro spojení přes privátní server – před volané číslo přidat 8. Předvolba 8 bude umazána. Pravidlo 7T – čísla začínající 7 budou spojována protokolem IAX2 přes příslušný server. Předvolba 7 bude umazána.

# 7.5 NASTAVENÍ TELEFONU

### 7.5.1 Konfigurace zvuku

Na této stránce se nastavují parametry pro hlasový procesor – použitý kodek, hlasitost vstupu/výstupu, ID volajícího a podobně.

| Zvuk Služby volá             | ní 📕 Klávesnice 📕 Telefonní | sezna | m            |                    |         |        |
|------------------------------|-----------------------------|-------|--------------|--------------------|---------|--------|
|                              |                             |       |              |                    |         |        |
| Konfigurace zvuk             | u                           |       |              |                    |         |        |
| První kodek                  | g711Ulaw64k 💌               | I     | Druh         | vý kodek           | g723    | •      |
| Třetí kodek                  | g729 🔽                      | i     | <u></u> tvrt | tý kodek           | g711Ala | w64k 💌 |
| Pátý kodek                   | žádný 🗾                     | I     | land         | ddown čas          | 200     | ms     |
| Vstupní hlasitost            | 3 (1-9)                     |       | /ýst         | upní hlasitost     | 7       | (1-9)  |
| Hlasitost handsfree          | 4 (1-9)                     | I     | llas         | itost vyzvánění    | 5       | (1-9)  |
| Délka G729 Payload           | 20ms 💌                      | :     | Sign         | alizace            | Belgie  | -      |
| G722 časové razítko          | 160/20ms 💌                  |       | G <b>72</b>  | 3 rychlost přenosu | 6.3kb/s | -      |
| Výchozí vyzváněcí<br>melodie | Typ 1 💌                     |       | /AD          |                    |         |        |
|                              |                             | Pou   | žít          |                    |         |        |

#### Popis parametrů:

| Výchozí vyzváněcí<br>melodie | Typ 1 💌 |
|------------------------------|---------|
| Vyzváněcí tón                |         |
| Výstupní hlasitost           | 7       |

Hlasitost výstupu (ve sluchátku)

| Vstupní hlasitost               | 3   |   |
|---------------------------------|-----|---|
| Vstupní hlasitost (z mikrofonu) |     |   |
| Hlasitost handsfree             | 4   |   |
| Hlasitost handsfree (reprodukto | or) |   |
| Handdown čas                    | 200 | n |

Minimální doba pro zavěšení sluchátka. Pokud bude sluchátko zavěšeno nebo jeho spínač stisknut po kratší dobu, nebude to považováno za zavěšení. Jednotky milisekundy. Uplatní se při využívání funkcí odložení (zaparkování) nebo přeložení (přepojení) hovoru.

# 7.5.2 Doplňové funkce při volání – Call Service

Zde se nastavují další služby, hotline, přesměrování nebo přeložení hovoru, konferenční hovor, seznamy zakázaných a nežádoucích čísel a podobně.

| Zvuk Volací funkce           | Klávesnice      | Tel. seznam  |                            |              |
|------------------------------|-----------------|--------------|----------------------------|--------------|
|                              |                 |              |                            |              |
| Nastavení služeb             |                 |              |                            |              |
| HotLine                      |                 |              | Není odpověď (vteřin)      | 20 (vteřin)  |
| P2P IP Prefix                |                 |              | Remote Record No           |              |
| Nerušit                      |                 |              | Zakázaný směr              |              |
| Povol přesměrování           |                 |              | Povol čekání na hovor      |              |
| Povol konferenci             |                 |              | Přimout všechna volání     |              |
| Automatická odpověď          | Γ               |              | Povolit Record server      |              |
| Použít                       |                 |              |                            |              |
|                              |                 |              |                            |              |
| Seznam zakázaných            | příchozích čís  | el           |                            |              |
|                              | Sez             | nam zakázany | ých příchozích čísel       |              |
|                              | Přidat          |              |                            | Smazat       |
| p                            |                 |              | ·                          |              |
| Seznam zakázaných            | odchozích čís   | el           |                            |              |
|                              | Sez             | nam zakázan  | ých odchozích čísel        |              |
|                              | Přidat          |              |                            | Smazat       |
| Popis položek:               | ÷               |              |                            |              |
| HotLine                      | Γ               |              |                            |              |
| Zadává se hotline číslo. Pok | ud je vyplněno, | bude automa  | iticky vytočeno po zvednut | í sluchátka. |
| P2P IP Prefix                | Γ               |              |                            |              |
| IP adresa pro přeložení hov  | oru (CT)        |              |                            |              |
| www.joyce.cz                 |                 | 32           |                            |              |

10.3.2008 verze 1, Firmware 1.7.261

#### Povol čekání na hovor

Služba přidržení hovoru (čekající hovor) – pokud je zatrhnuto, tak uživatel může stisknutím spínače zavěšení sluchátka přidrží stávající hovor; opětovným stisknutím se k němu vrátí.

#### Povol přesměrování

☑ Zapnutí/vypnutí funkce přeložení (přepojení) hovoru (CT), jsou k dispozici dva způsoby:

☑

☑

NEKONZULTOVANÉ PŘELOŽENÍ (přepojení naslepo): Během hovoru s druhou stranou stiskněte SPEED DIAL a zadeite číslo, na něiž chcete hovor přeložit, zakončené křížkem #, poté můžete zavěsit.

KONZULTOVANÉ PŘELOŽENÍ (přepojení s konzultací): Během hovoru stiskněte HOLD – stávající hovor bude odložen, zadeite číslo třetí strany, ukončené křížkem #. Poté, co se Vám třetí strana ohlásí, stisknutím SPEED DIAL spojíte druhou stranu s třetí. Vlastní hovor bude automaticky zavěšen.

#### Povol konferenci

Konferenční hovor tří účastníků: uživatel jako iniciátor zavolá druhou stranu, stisknutím zavěšovacího spínače hovor odloží, stisknutím hvězdičky \* vyvolá oznamovací tón, vytočí třetí stranu, po jejím ohlášení dalším stisknutím zavěšovacího spínače spojí všechny tři strany dohromady.

| Seznam zakázaných příchozích čísel                                                                                                    |           |                         |        |  |
|----------------------------------------------------------------------------------------------------|-----------|-------------------------|--------|--|
|                                                                                                    | Seznam za | kázaných příchozích čís | el     |  |
|                                                                                                    | Přidat    |                         | Smazat |  |
| Seznam zakázaných příchozích čísel – jestliže nemáte zájem hovořit s určitými účastníky, zadejte jejich<br>čísla do seznam. Z těchto čísel se nebude k Vám možné dovolat |           |                         |        |  |

|                                   | mam zakázaných odcho |
|-----------------------------------|----------------------|
| Seznam zakazanych odchozich cisel |                      |
| Přidat Smaz                       |                      |

Zakázaná odchozí čísla – pokud nechcete, aby se z telefonu volalo na určitá čísla, přidejte je do seznamu zakázaných odchozích čísel.

### 7.5.3 Telefonní seznam

Na této stránce je možno vytvářet a měnit telefonní seznam.

| Zvuk Služby volání Klávesnice Telefonní seznam                                                           |       |            |              |        |
|----------------------------------------------------------------------------------------------------|-------|------------|--------------|--------|
| Telefonní se                                                                                             | eznam |            |              |        |
| Inde                                                                                                    | Jméno | tel. číslo | Melodie vyz. |        |
| 1                                                                                                    | David | 539123456  | Type 1       |        |
|                                                                                                    |       |            |              |        |
| Přidat tel. či                                                                                           | islo  |            |              |        |
| Jméno                                                                                                    |       |            |              |        |
| tel. číslo Přid                                                                                          |       |            | Přidat       |        |
| Melodie vyzvánění Výchozí 💌                                                                              |       |            |              |        |
|                                                                                                    |       |            |              |        |
| Nastavení tel. seznamu                                                                                   |       |            |              |        |
| David Vymazat Upravit                                                                                    |       |            |              |        |
| Chcete-li vytvořit nový záznam, vyplňte políčka v oddíle Přidat tel. číslo a klikněte na <b>Přidat</b> . |       |            |              |        |
| Přidat tel. čís                                                                                          | slo   |            |              |        |
| Jméno                                                                                                    |       |            |              |        |
| tel. číslo                                                                                               |       |            |              | Přidat |
| Melodie vyzváně                                                                                          | ní Vý | chozí 🗾    |              |        |

# 7.6 ÚDRŽBA

# 7.6.1 Dálkové nastavení – Auto Provision

Je možné nastavit automatické obnovování konfigurace telefonu. Konfigurační soubor bude periodicky stahován z FTP nebo TFTP serveru.

Auto aktualizace

Systémový log

| Nastavení auto konfigurace |         |        |  |  |
|----------------------------|---------|--------|--|--|
| Aktuální verze             | 2.0002  |        |  |  |
| Adr. serveru               | 0.0.0   |        |  |  |
| Uživatelské jméno          | user    |        |  |  |
| Heslo                      | ••••    |        |  |  |
| Jméno konfig. souboru      |         |        |  |  |
| Kryptovací klíc konfig.    |         |        |  |  |
| Typ protokolu              | FTP 💌   |        |  |  |
| Interval aktualizace       | 1       | Hour   |  |  |
| Mód aktualizace            | Zakazat | •      |  |  |
|                            |         | Použít |  |  |

#### Parametry:

| Adr. serveru                                  | 0.0.0.0         |
|-----------------------------------------------|-----------------|
| Adresa serveru, na němž je uložen konfiguračn | ií soubor       |
| Uživatelské jméno                             | user            |
| Přihlašovací jméno k FTP spojení              |                 |
| Heslo                                         | ••••            |
| Heslo                                         |                 |
| Jméno konfig. souboru                         |                 |
| Název příp. cesta konfiguračního souboru      |                 |
| Kryptovací klíc konfig.                       |                 |
| Pokud je konfigurační soubor kódován, zadejte | heslo           |
| Typ protokolu                                 | FTP 💌           |
| Způsob přenosu: FTP nebo TFTP                 |                 |
| Interval aktualizace                          | 1               |
| Interval stahování a automatického obnovován  | í (v hodinách). |

| Mód aktualizace | Zakazat 💌                         |
|-----------------|-----------------------------------|
|                 | Zakazat<br>Aktualizovat no startu |
|                 | Aktualizovat v intervalu          |

Zapnout (dvě možnosti: aktualizovat po startu nebo aktualizovat v intervalu) nebo zakázat tuto funkci automatického stahování.

# 7.6.2 Uložení nebo smazání konfigurace

Uložení souboru (**Uložit**) s aktuálním nastavením telefonu. Neuložené nastavení bude při nejbližším vypnutí nebo restartování telefonu ztraceno.

Uložení nastavení

Klikněte na tlačítko "Uložit" k uložení konfigurace

Uložit

Celé uživatelské nastavení telefonu lze smazat a nahradit původním továrním nastavením (**Smazat**). Telefon se poté automaticky restartuje.

Smazat nastavení

| Klikněte na tlačítko "Smaz | zat" k vymazání konfigurace telefonu. |
|----------------------------|---------------------------------------|
|                            | Smazat                                |

### 7.6.3 On-line aktualizace

#### Aktualizace přes web.

Na této stránce je možné přímo nahrát firmware nebo konfigurační soubor z disku připojeného počítače do systému telefonu. Po ukončení nahrávání je třeba ještě restart a telefon je připraven k použití.

| Aktualizace  |                                    |
|--------------|------------------------------------|
| Vyber soubor | Browse (*.z,*.txt,*.au) aktualizad |

#### FTP download

Zde je možné provést upgrade přes FTP nebo TFTP přenos.

| FTP aktualizace   |                        |
|-------------------|------------------------|
| Server            |                        |
| Uživatelské jméno |                        |
| heslo             |                        |
| Jméno souboru     |                        |
| Тур               | Aktualizace aplikace 💌 |
| Protokol          | FTP 💌                  |
|                   | Použít                 |

#### Popis parametrů:

Server - IP adresa serveru, na němž se soubor nachází

Uživatelské jméno - Přihlašovací jméno pro FTP spojení. TFTP spojení jméno ani heslo nevyžaduje. Heslo - Heslo pro FTP připojení.

Jméno souboru - Název souboru, který má být nahrán nebo stažen. Systémové soubory mají příponu .dlf, konfigurační soubory příponu .cfg.

Protokol – FTP nebo TFTP

#### Тур:

Aktualizace aplikace - Upgrade systémového souboru (nový fimrware)

Export nastavení - Nahrání konfiguračního souboru na FTP/TFTP server pod zadaným názvem.

Import nastavení - Soubor s konfigurací bude stažen do telefonu. Změna se projeví až po restartu telefonu.

Konfigurační soubor je textový soubor. Lze jej ručně editovat, mazat řádky nebo přidávat komentáře. Komentář začíná křížkem #. Smazané položky nebudou při nahrávání souboru do telefonu ovlivněny. Po nahrání konfigurace do telefonu je vhodné všechny ovlivněné parametry zkontrolovat a v případě potřeby opravit přes webový prohlížeč.

#### Šifrování konfiguračního souboru

Konfigurační soubor lze šifrovat nebo dešifrovat příkazem DOS:

#### dsc.exe <kex.txt> <e/d> <původní soubor> <nový soubor>

Popis:

<key.txt> - textový soubor s klíčem

 $\langle e/d \rangle - e =$  šifrovat (encrypt), d = dešifrovat

<původní soubor> - jméno a cesta k původnímu konfiguračnímu souboru

<nový soubor> - jméno a cesta k novému zašifrovanému nebo dešifrovanému souboru

# 7.6.4 Správa účtů

Zde je možno měnit názvy a hesla účtů pro vstup do správy systému a konfigurace.

| Auto aktualizace  | Systémový log | Nastavení | Aktual.  | Účet      | Restartovat |           |  |
|-------------------|---------------|-----------|----------|-----------|-------------|-----------|--|
|                   |               |           |          |           |             |           |  |
| Změnit heslo kláv | vesnice       |           |          |           |             |           |  |
| Heslo klávesnice  |               |           |          |           |             | Nastavit  |  |
|                   | ·             |           |          |           |             | ·         |  |
| Nastavení uživat  | elů           |           |          |           |             |           |  |
|                   | Uživ. jméno   |           |          | Oprávnění |             |           |  |
|                   | root          |           |          |           | Root        |           |  |
|                   | guest         |           |          |           | Obe         | cný       |  |
|                   |               |           |          |           |             |           |  |
| Vytvořit uživatel | e             |           |          |           |             |           |  |
| Uživ. jméno       |               |           |          |           |             |           |  |
| Oprávnění         | Root          | : 💌       |          |           |             |           |  |
| Heslo             |               |           |          |           |             |           |  |
| Potvrď heslo      |               |           |          |           |             |           |  |
|                   |               |           | Potvrdit |           |             |           |  |
|                   |               |           |          |           |             |           |  |
| Nastavení Účet    |               |           |          |           |             |           |  |
| root 🔽 Smaza      |               |           | at zn    | iěň       |             |           |  |
| Popis parametrů:  |               |           |          |           |             |           |  |
| Uživ. jméno       |               |           |          |           | (           | Oprávnění |  |
| root              |               |           |          |           |             | Root      |  |
| guest             |               |           |          |           |             | Obecný    |  |

Výpis účtů

Nový účet přidáte v oddíle Vytvořit uživatele:

| Vytvořit uživatele |        |          |
|--------------------|--------|----------|
| Uživ. jméno        |        |          |
| Oprávnění          | Root 💌 |          |
| Heslo              |        |          |
| Potvrď heslo       |        |          |
|                    |        | Potvrdit |

Uživ. jméno – název účtu (přihlašovací jméno)

Oprávnění – úroveň práva přístupu. Root – uživatel má právo hodnoty měnit. Obecný – konfiguraci lze pouze prohlížet.

Heslo, Potvrď heslo – zadejte heslo, dvakrát po sobě pro potvrzení.

Potvrdit – odeslat údaje do telefonu

| Nastavení Účet |        |      |
|----------------|--------|------|
| root 💌         | Smazat | změň |

Smazání účtu – vyberte název a klikněte na Delete

změň

Změna účtu – vyberte název, klikněte na **změň**. Zobrazí se formulář pro změnu parametrů:

| zmente účtu       |          |
|-------------------|----------|
| ge                |          |
| Uživatelské jméno | guest    |
| Oprávnění         | Obecný 💌 |
| heslo             | •••••    |
| Potvrď heslo      | •••••    |
|                   | Uložit   |

Název účtu nelze měnit. Lze měnit přístupové právo, heslo.

Uložit – odeslat údaje do telefonu

Přednastavené názvý účtů admin a guest, včetně hesel, je doporučeno co nejdříve změnit, neboť jsou obecně známy. Nejdříve vytvořte další, nové účty, nejlépe jeden s úplnými právy správce a jeden s právy pouze prohlížení. Konfiguraci uložte, přihlaste se pod novým účtem správce a účty admin a guest smažte.

# 7.7 SPRÁVA SYSTÉMU

#### VPN konfigurace

Zde se nastavuje tunelování VPN

| Zue se hustavuje tuher |           |         |      |                    |         |        |
|------------------------|-----------|---------|------|--------------------|---------|--------|
| MMI FILTR Firew        | all 🔹 NAT | VPN     |      |                    |         |        |
|                        |           |         |      |                    |         |        |
| VPN IP adresa          |           |         |      |                    |         |        |
|                        |           |         | 0.0  | .0.0               |         |        |
|                        |           |         |      |                    |         |        |
| VPN mód                |           |         |      |                    |         |        |
| • UDP Tunnel           |           | C L2TI  | р    |                    | E Povol | it VPN |
|                        |           |         |      |                    |         |        |
| UDP tunel              |           |         |      |                    |         |        |
| VPN server adr.        | 0.0.0.0   |         |      | VPN Server Port    | 80      |        |
| Server Group ID        | VPN       |         |      | Server kód oblasti | 1234    | 5      |
|                        |           |         |      |                    |         |        |
| L2TP                   |           |         |      |                    |         |        |
| VPN server adr.        |           |         |      | VPN už. jméno      |         |        |
| VPN Heslo              |           |         |      |                    |         |        |
|                        |           |         | 7.00 | ănit               |         |        |
|                        |           |         |      | emit               |         |        |
| VPN server adr.        |           | 0.0.0.0 |      |                    |         |        |
| Adresa VPN serveru     |           |         |      |                    |         |        |
| VPN Server Por         | t         | 80      |      |                    |         |        |
| Port VPN serveru       |           | ·       |      |                    |         |        |
| Server Group II        | 1         | VPN     |      |                    |         |        |
|                        | ·         | Jan 14  |      |                    |         |        |
|                        |           |         | _    |                    |         |        |
| Server kód obla        | sti       | 12345   |      |                    |         |        |
| Oblastní kód           |           |         |      |                    |         |        |
| Povolit VPN            |           |         |      |                    |         |        |
| Zappout/wppout VDN     | tunol     |         |      |                    |         |        |

Zapnout/vypnout VPN tunel

# 7.8 ODHLÁŠENÍ – LOGOUT

| Základní         | Odhlášení                                              |
|------------------|--------------------------------------------------------|
| Síťová nastavení | Odhlášení                                              |
| VOIP             | Klikněte na tlačítko "Odhlásit" k odpojení od telefonu |
| Telefon          | Odhlásit                                               |
| Správa           |                                                        |
| Zabezpečení      |                                                        |
| Odhlášení        |                                                        |
|                  |                                                        |